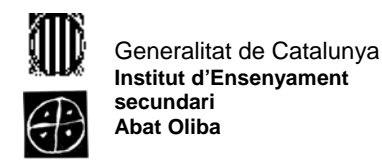

<u>Pràctica 6</u>

Obre l'explorador de Windows i fes el següent:

- 1. Mou l'arxiu Pràctica 5, de l'ordinador, a la carpeta 1er trimestre /Pràctiques del llapis de memòria.
- 2. Mou els arxius Pràctica 1 i Pràctiques 2, del llapis de memòria, a la carpeta 1r trimestre/Pràctiques.
- 3. Canvia el nom del arxiu \*.bmp per Abat Oliba.
- 4. Mou Abat Oliba a la carpeta Imatges del llapis de memòria.
- 5. Copia tot el contingut, de la carpeta 1r trimestre/Pràctiques del llapis de memòria, a la mateixa carpeta del disc dur. Que succeeix? Per què?
- 6. Com has obert l'explorador de windows?